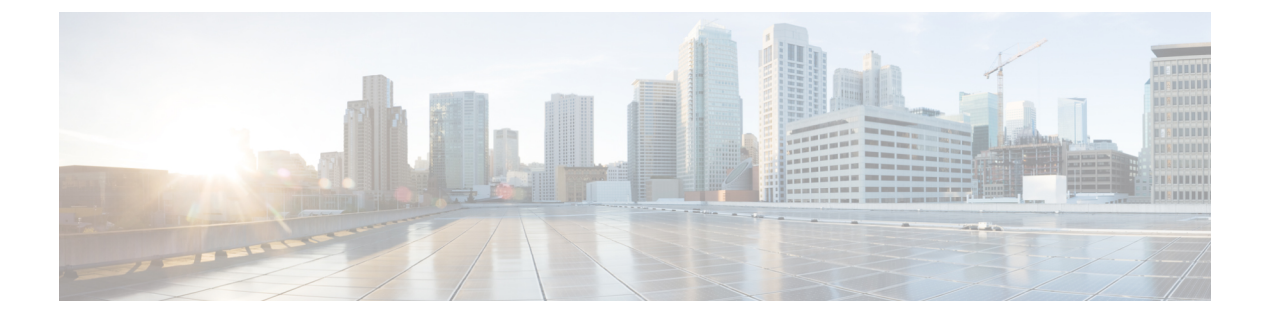

# Microsoft SQL Server のインストール

この章では、Microsoft SQL のインストールおよび設定について説明します。

- ・非対応の暗号化データベース (1ページ)
- Microsoft SQL Server のインストールと設定 (1ページ)
- Microsoft SQL Server を使用したアップグレードに必要なデータベース移行 (7ページ)
- IM and プレゼンス リリース 11.5 (1) 以降からのデータベース スキーマのアップグレード (9 ページ)

# 非対応の暗号化データベース

IM and プレゼンスサービスは、次の場合を除き、Microsoft SQL サーバで暗号化されたデータ ベースをサポートしていません。

• IM and Presence Service は、メッセージアーカイバ機能の暗号化されたコンプライアンス データベースをサポートしています。11.5 (x) リリースでは、この機能は 11.5 (1) SU5 でサ ポートされています。この機能は 12.0 (x) ではサポートされていませんが、12.5 (1) ではサ ポートされています。

# Microsoft SQL Server のインストールと設定

### 始める前に

- Microsoft SQL データベースのセキュリティの推奨事項については、「セキュリティの推 奨事項について」の項を確認してください。
- サポートされているバージョンについては、「外部データベースの設定の要件」を参照してください。
- ・MS SQL Server をインストールするには、Microsoft のマニュアルを参照してください。

(注) XMPP 仕様に従って、IM and Presence Service ノードでは UTF8 の文字符号を使用します。これ により、ノードは動作時に多数の言語を同時に使用することができ、クライアントインター フェイスで言語の特殊別文字を正しく表示できるようになります。ノードで Microsoft SQL を 使用する場合は、UTF8 をサポートするように設定する必要があります。

Microsoft SQL Server Management Studio を使用して MS SQL Server に接続します。

## 新しい Microsoft SQL Server データベースの作成

新しい Microsoft SQL Server データベースを作成するには、次の手順を使用します。

#### 手順

- ステップ1 SQL サーバと Windows 認証を有効にします。
  - a) 左側のナビゲーション ウィンドウで、Microsoft SQL Server の名前を右クリックし、[プロ パティ (properties)]をクリックします。
  - b) [SQL ServerとWindows認証モードを有効にする (Enable SQL Server and Windows Authentication mode)] をクリックします。
- **ステップ2** 左側のナビゲーション ウィンドウで、[データベース(Databases)]を右クリックし、[新しい データベース(New Database)]をクリックします。
- **ステップ3** [データベース名 (Database name)]フィールドに適切な名前を入力します。
- **ステップ4** [OK]をクリックします。新しい名前が、データベースの下にネストされた左側のナビゲーショ ン ウィンドウに表示されます。

## MSSOL 名前付きインスタンスの設定

Microsoft SQL サーバブラウザサービスは、名前付きインスタンスへの着信接続に対して UDP ポート1433をリッスンする役割を担います。SQL Server Browser サービスは、ダイナミックに 割り当てられた TCP ポート番号を使用してクライアントに応答します。これは、名前付きインスタンスへのセッション接続に使用されます。

IM and プレゼンスはダイナミックポート割り当てをサポートしていないため、スタティック TCP ポートを使用するように Microsoft SQL サーバインスタンスを設定する必要があります。

名前付きインスタンスのリスニングポートを静的に割り当てるには、次の手順を実行します。

#### 手順

ステップ1 SQL Server がインストールされている Microsoft サーバにログインします。

- ステップ2 [Start > Microsoft SQL Server > SQL Server Configuration]を選択します。
- ステップ3 SQL Server Configuration Manager で、[SQL Server Network Configuration > Protocols for <named\_Instance\_name>]を選択し、[tcp/ip protocol name]を選択します。
- **ステップ4** 名前付きインスタンスの TCP/IP プロパティで、[**IP アドレス** (**IP Address**)] タブを選択しま す。この設定には、IP1、IP2、IP3、IP4、IP5、IP6、IPALL などのいくつかの IP 設定セクショ ンがあります。
- **ステップ5** 上記の参照 IP 設定セクションのそれぞれについて、次の手順を実行します。
  - a) [<TCP Dynamic Ports>]フィールドの設定をすべて削除します。
  - b) 指定されたインスタンスに使用する TCP ポートを選択し、選択したポートで [**Tcp ポート** (**Tcp port**)] フィールドを更新します。
  - c) SQL 名前付きインスタンスのファイアウォールルールを追加します。
  - (注) IM and プレゼンスで外部データベースを設定する場合は、必ず、SQL TCP ポート を前の手順で定義した値に更新してください。

## 新しいログインとデータベース ユーザの作成

この手順を使用して、新しいログインおよび Microsoft SQL データベース ユーザを作成します。

### 手順

- **ステップ1** 左側のナビゲーション ウィンドウで、**[セキュリティ(Security)]**>**[ログイン(Login)]**を右 クリックし、[新しいログイン(New Login)] をクリックします。
- ステップ2 [ログイン名(Login name)] フィールドに適切な名前を入力します。
- **ステップ3** [SQL Server認証 (SQL Server authentication)]チェックボックスをオンにします。
- **ステップ4** [パスワード (Password)]フィールドに新しいパスワードを入力し、[パスワードの確認 (Confirm password)]フィールドでパスワードを確認します。
- **ステップ5** [パスワードポリシーの適用(Enforce password policy)] チェックボックスをオンにします。
  - (注) [パスワード有効期限ポリシーの適用(Enforce password expiration policy)]が選択されていないことを確認します。このパスワードは、IM and Presence サービスがデータベースに接続するために使用するもので、期限切れであってはなりません。
- **ステップ6** [デフォルトのデータベース(Default database)]ドロップダウンリストから、この新しいユー ザを適用するデータベースを選択します。
- **ステップ7** [ログイン-新規(Login New)] ウィンドウの左側のナビゲーション ウィンドウで、[ユーザ マッピング(User Mapping)] をクリックします。
- **ステップ8** [このログインにマップされたユーザ(Users mapped to this login)] リストで、このユーザを追加するデータベースを確認します。

- **ステップ9** [ユーザマッピング(User Mapping)]をクリックし、[このペインにマップされたユーザ(Users mapped to this pane)]ペインの[マップ(Map)]列で、すでに作成したデータベースのチェックボックスをオンにします。
- **ステップ10** [サーバロール (Server Roles)]で、[パブリック (public)]ロールのチェックボックスのみが オンになっていることを確認します。
- **ステップ11** [OK] をクリックします。[**セキュリティ(Security**)]>[**ログイン(Logins**)] で、新しいユー ザが作成されます。

## データベース ユーザ所有者権限の付与

この手順を使用して、Microsoft SQL データベースの所有権をデータベース ユーザに付与します。

#### 手順

- ステップ1 左側のナビゲーション ウィンドウで、[データベース (Databases)]をクリックし、作成した データベースの名前をクリックして、[セキュリティ (Security)]>[ユーザ (Users)]をクリッ クします。
- **ステップ2**所有者権限を追加するデータベースユーザの名前を右クリックし、[プロパティ (Properties)] をクリックします。
- **ステップ3** [データベースユーザ (Database User)] ペインで、[メンバーシップ (Membership)]をクリックします。
- ステップ4 [ロールメンバー (Role Members)]リストで、[db owner] チェックボックスをオンにします。
- ステップ5 [OK] をクリックします。

## (オプション) データベース ユーザ アクセスの制限

データベース所有者としてのデータベース ユーザを削除し、Microsoft SQL Server データベー スのデータベースユーザにさらにオプション制限を適用する場合は、この手順を使用します。

### 

**注意** IM and Presence サービスのアップグレード中に、データベーススキーマのアップグレードが行われる場合は、データベース ユーザにデータベースの所有者権限が必要です。

### 始める前に

必ず「IM and Presence サービスを外部データベース用に設定する」の章の手順を実行してください。

#### 手順

ステップ1 ストアド プロシージャを実行するための新しいデータベース ロールを作成します。

- a) 左側のナビゲーションウィンドウで、[データベース(Databases)]をクリックし、新し いデータベース ロールを追加するデータベースの名前をクリックします。
- b) [役割(Roles)]を右クリックし、[新しいデータベースロール(New Database Role)]を クリックします。
- c) [データベースロール (Database Role)]ウィンドウで、[全般 (General)]をクリックします。
- d) [ロール名 (Role name)]フィールドに適切な名前を入力します。
- e) [セキュリティ設定可能(Securables)]をクリックし、次に[検索(Search)]をクリック して[オブジェクトの追加(Add Objects)]ウィンドウを開きます。
- f) [特定のオブジェクト (Specific Objects)] オプション ボタンを選択し、[OK] をクリック します。
- g) [オブジェクトタイプ (Object Types)]をクリックして、[オブジェクトタイプの選択 (Select Object Types)]ウィンドウを開きます。
- h) [オブジェクトタイプの選択 (Select Object Types)]ウィンドウで、[ストアドプロシー ジャ (Stored procedures)]チェックボックスをオンにして、[OK]をクリックします。ス トアドプロシージャが[これらのオブジェクトタイプを選択 (Select these object types)] ペインに追加されます。
- i) [参照 (Browse)] をクリックします。
- j) [オブジェクトの参照 (Browse for Objects)] ウィンドウで、次のチェックボックスをオ ンします。
  - [dbo][jabber\_store\_presence]
  - [dbo][ud\_register]
  - [dbo][ps\_get\_affiliation]
  - [dbo][tc\_add\_message\_clear\_old]
  - [dbo][wlc\_waitlist\_update]
- k) [OK] をクリックします。新しい名前が [選択するオブジェクト名を入力 (Enter the object names to select)] ペインに表示されます。
- 1) [オブジェクトの選択(Select Objects)] ウィンドウで、[OK] をクリックします。
- m) [データベースロール (Database Role)]ウィンドウで、[セキュリティ設定可能 (Securables)]リスト内のオブジェクトリストの最初のエントリをクリックします。
- n) [明示的 (Explicit)] リストで、[実行 (Execute)] 権限の[付与 (Grant)] チェックボッ クスをオンにします。
- o) [セキュリティ設定可能 (Securables)]リストのすべてのオブジェクトに対してステップ 13 と 14 を繰り返します。
- p) [OK] をクリックします。

新しいデータベース ロールが [セキュリティ(Security)] > [役割(Roles)] > [データ ベースロール(Database Roles)] で作成されます。

- **ステップ2** データベース ユーザのデータベース ロールのメンバーシップを更新するには、次の手順を実行します。
  - a) [セキュリティ (Security)]>[ユーザ (Users)] で、作成したデータベース ユーザを右ク リックし、[プロパティ (Properties)]をクリックします。
  - b) [データベースユーザ (Database User)] ウィンドウで、左側のナビゲーション ウィンドウ にある [メンバーシップ (Membership)]をクリックします。
  - c) [ロールメンバー (Role Members)]ペインで、[db\_owner] チェックボックスをオフにしま す。
  - d) [db\_datareader]、[db\_datawriter]およびステップ1で作成したデータベースロールのチェッ クボックスをオンにします。

ステップ3 [OK] をクリックします。

# Microsoft SQL Server のデフォルトリスナーポートセットアップ

デフォルトのリスナーポートとして SQL Server データベースエンジンに TCP/IP ポート番号を 割り当てます。

### 手順

- ステップ1 SQL Server Configuration Manager で、コンソールで [sql server Network Configuration > > protocol] [tcp/ip] をクリックします。
- ステップ2 [Tcp/ip プロパティ (Tcp/ip Properties)] ダイアログボックスの [ip アドレス (ip Addresses)] タブ で、設定する ip アドレスを右クリックし、[プロパティ (Properties)] をクリックします。
- ステップ3 [TCP Dynamic Ports] ダイアログボックスに値0が含まれている場合は、このチェックボック スをオンにします。0を削除します。これにより、データベースエンジンがダイナミックポー トでリッスンしないようにします。
- **ステップ4** [Ipn Properties] ペインで、[TCP port] ペインで、この IP アドレスをリッスンするポート番 号を入力します。
- ステップ5 [OK] をクリックします。
- ステップ6 コンソールペインで [SQL Server Services] をクリックします。
- **ステップ7** [Details]ペインで、[SQL server](インスタンス名)を右クリックし、[restart]をクリックし て Microsoft SQL サーバを停止して再起動します。

# Microsoft SQL Server を使用したアップグレードに必要な データベース移行

Microsoft SQL Server を IM and Presence Service の外部データベースとして展開していて、11.5(1)、11.5(1)SU1、または 11.5(1)SU2 からアップグレードする場合は、新しい SQL Server データベースを作成し、その新しいデータベースに移行する必要があります。この作業は、このリリースで強化されたデータタイプのサポートのために必要です。データベースを移行しないと、既存の SQL Server データベースでスキーマの検証に失敗し、持続チャットなどの外部データベース に依存するサービスが開始されません。

IM and Presence サービスをアップグレードした後、この手順を使用して、新しい SQL Server データベースを作成し、新しいデータベースにデータを移行します。

```
(注)
```

この移行は、Oracle または PostgreSQL の外部データベースでは必要ありません。

### はじめる前に

データベースの移行は、MSSQL\_migrate\_script.sql スクリプトに依存します。コピーを 入手するには、Cisco TAC にお問い合わせください。

表1:

| 手順     | タスク                                                                                                    |
|--------|----------------------------------------------------------------------------------------------------|
| ステップ1  | 外部 Microsoft SQL Server データベースのスナップショットを作成します。                                                                                                    |
| ステップ 2 | 新しい(空の)SQL Server データベースを作成します。詳細については、<br>『Database Setup Guide for the IM and Presence Service』の次の章を参照してく<br>ださい。                                  |
|        | <ol> <li>「Microsoft SQL Installation and Setup」:アップグレードされた IM と<br/>Presence サービスで新しい SQL Server データベースを作成する方法の詳<br/>細については、この章を参照してください。</li> </ol> |
|        | 2. 「IM and Presence Service External Database Setup」:新しいデータベース<br>を作成した後、この章を参照して、IM and Presence サービスにデータベー<br>スを外部データベースとして追加します。                  |

I

| 手順     | タスク                                                                                                    |
|--------|----------------------------------------------------------------------------------------------------|
| ステップ3  | システム トラブルシュータを実行して、新しいデータベースにエラーがない<br>ことを確認します。                                                                                                    |
|        | <ol> <li>Cisco Unified CM IM and Presence Administration から、[診断<br/>(Diagnostics)]&gt;[システムトラブルシュータ(System Troubleshooter)]<br/>を選択します。</li> </ol>                                                      |
|        | 2. [外部データベーストラブルシュータ(External Database Troubleshooter)]<br>セクションにエラーが表示されていないことを確認します。                                                                                                    |
| ステップ 4 | すべての IM and Presence サービスのクラスタ ノード上で Cisco XCP ルータを<br>再起動します。                                                                                                    |
|        | <ol> <li>[Cisco Unified IM and Presenceのサービスアビリティ (Cisco Unified IM and Presence Serviceability)]から、[ツール (Tools)]&gt;[コントロールセンター<br/>-ネットワークサービス (Control Center - Network Services)]を選択します。</li> </ol> |
|        | <ol> <li>[サーバ (Server)]メニューから、IM and Presence サービスノードを選択し、[移動 (Go)]をクリックします。</li> </ol>                                                                                                    |
|        | 3. IM and Presence Servicesの下で、Cisco XCP Routerを選択して、再起動を<br>クリックします。                                                                                                    |
| ステップ 5 | 外部データベースに依存するサービスをオフにします。                                                                                                    |
|        | <ol> <li>[Cisco Unified IM and Presenceのサービスアビリティ (Cisco Unified IM and Presence Serviceability)]から、[ツール (Tools)]&gt;[コントロールセンター</li> <li>機能サービス (Control Center - Feature Services)]を選択します。</li> </ol> |
|        | <ol> <li>[サーバ (Server)]メニューから、IM and Presence ノードを選択し、[移動<br/>(Go)]をクリックします。</li> </ol>                                                                                                    |
|        | 3. [IM およびプレゼンスサービス IM and Presence Services)]の下で、次の<br>サービスを選択します。                                                                                                    |
|        | Cisco XCP Text Conference Manager                                                                                                    |
|        | Cisco XCP File Transfer Manager                                                                                                    |
|        | Cisco XCP Message Archiver                                                                                                    |
|        | <b>4.</b> [停止(Stop)] をクリックします。                                                                                                    |
| ステップ6  | 次のスクリプトを実行して、古いデータベースから新しいデータベースにデー<br>タを移行します。MSSQL_migrate_script.sql<br>(注) このスクリプトのコピーを入手するには、Circo TAC にお問い合                                                                                       |
|        | わせください。                                                                                                    |

L

| 手順            | タスク                                                                                                    |
|---------------|----------------------------------------------------------------------------------------------------|
| ステップ 7        | システム トラブルシュータを実行して、新しいデータベースにエラーがない<br>ことを確認します。                                                                                                    |
|               | <ol> <li>Cisco Unified CM IM and Presence Administration から、[診断<br/>(Diagnostics)]&gt;[システムトラブルシュータ(System Troubleshooter)]<br/>を選択します。</li> </ol>                                                      |
|               | 2. [外部データベーストラブルシュータ(External Database Troubleshooter)]<br>セクションにエラーが表示されていないことを確認します。                                                                                                    |
| ステップ8         | 以前に停止したサービスを開始します。                                                                                                    |
|               | <ol> <li>[Cisco Unified IM and Presenceのサービスアビリティ (Cisco Unified IM and<br/>Presence Serviceability)]から、[ツール (Tools)]&gt;[コントロールセンター<br/>-機能サービス (Control Center - Feature Services)]を選択します。</li> </ol> |
|               | <ol> <li>[サーバ (Server)]メニューから、IM and Presence ノードを選択し、[移動<br/>(Go)]をクリックします。</li> </ol>                                                                                                    |
|               | <b>3.</b> [IM およびプレゼンスサービス (IM and Presence Services)]の下で、次のサービスを選択します。                                                                                                    |
|               | Cisco XCP Text Conference Manager                                                                                                    |
|               | Cisco XCP File Transfer Manager                                                                                                    |
|               | Cisco XCP Message Archiver                                                                                                    |
|               | <b>4.</b> [開始(Start)] をクリックします。                                                                                                    |
| ステップ <b>9</b> | 外部データベースが稼働していることと、すべてのチャットルームが Cisco<br>Jabber クライアントから認識可能であることを確認します。新しいデータベー<br>スが動作していることが確かな場合にのみ、古いデータベースを削除してく<br>ださい。                                                                          |

# IM and プレゼンス リリース 11.5(1) 以降からのデータベー ス スキーマのアップグレード

IM and Presence Service を使用して外部データベースとして導入された Microsoft SQL データ ベースがある場合は、次のいずれかのシナリオを選択してデータベーススキーマをアップグ レードします。

I

| シナリオ                                                                               | 手順                                                                                                    |
|------------------------------------------------------------------------------------|----------------------------------------------------------------------------------------------------|
| IM and Presence Service 11.5<br>(1)、11.5(1)SU1、または11.5<br>(1)SU2リリースからのアップ<br>グレード | MSSQL データベースのアップグレード方法の詳細について<br>は、『IM and Presence Service データベース セットアップ ガイ<br>ド』の「Microsoft SQL Server を使用したアップグレードに必<br>要なデータベース移行」セクションを参照してください。<br>これにより、テキストから nvarchar (最大)の列タイプに必要な                                                                                                    |
| IM and Presence Service<br>11.5(1)SU3 以降からのアップ<br>グレード                             | <ul> <li>IM and Presence Service サーバーに接続されている MSSQLデー<br/>タベースは、IM and Presence Service のアップグレード中に自<br/>動的にアップグレードされます。これにより、nvarchar (4000)<br/>から nvarchar (最大) までの列タイプに必要な変更が行われま<br/>す。</li> <li>(注) 列タイプが nvarchar (4000)の古いデータベースに<br/>接続するなど、何らかの理由でアップグレードを<br/>手動でトリガーする場合、次のアクションは列タ<br/>イプを nvarchar (最大)に変更することによってデー<br/>タベースをトリガーしてアップグレードします。</li> </ul>                                                                                                    |
|                                                                                    | <ul> <li>Cisco xcp Config Manager を再起動した後、<br/>Cisco XCP Router サービスを再起動します。<br/>または</li> <li>外部データベースのスキーマ検証中:データ<br/>ベースをテキスト会議(TC)、メッセージ<br/>アーカイバ(MA)、または非同期ファイル転<br/>送(AFT)サービスに割り当て、[外部データ<br/>ベース設定(External Database Settings)]ペー<br/>ジをリロードします。(Cisco Unified CM IM<br/>and Presence 管理ユーザーインターフェイスか<br/>ら、[メッセージング(Messaging)]&gt;[外部<br/>サーバーの設定(External Server Setup)]&gt;<br/>[外部データベース(External Databases)]の<br/>順に選択し、データベースを見つけて選択し<br/>て[外部データベースの設定(External<br/>Database Settings)]ページをロードします)。</li> </ul> |

表 2: MSSOL データベース スキーマのアップグレード シナリオ

翻訳について

このドキュメントは、米国シスコ発行ドキュメントの参考和訳です。リンク情報につきましては 、日本語版掲載時点で、英語版にアップデートがあり、リンク先のページが移動/変更されている 場合がありますことをご了承ください。あくまでも参考和訳となりますので、正式な内容につい ては米国サイトのドキュメントを参照ください。